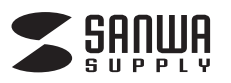

# ハンディスキャナー 取扱説明書

### PSC-11U

| 最初に<br>ご確認<br>ください マット<br>ウ容 ●スキャナー本体 1台   ●USBケーブル 1本   ●USBケーブル 1本   ●モャリーボーチ 1個   ●CD-ROM 1枚   ●取扱説明書(本書) 1部 |  |
|----------------------------------------------------------------------------------------------------|--|
|----------------------------------------------------------------------------------------------------|--|

※万一、足りないものがございましたら、お買い求めの販売店にご連絡ください。 デザイン及び仕様については改良のため予告なしに変更することがございます。 本書に記載の社名及び製品名は各社の商標又は登録商標です。 サンワサプライ株式会社

### 1.はじめに

この度はハンディスキャナー(PSC-11U)をお買い上げいただき、誠にありがとうご ざいます。ご使用の前にこの取扱説明書をよくご覧ください。読み終わったあとも この取扱説明書は大切に保管してください。

### 2.動作環境

#### ■対応機種

- USBホストに対応したスマートフォン
- ※別途変換ケーブル(サンワサプライ製AD-USB18など)が必要です。 iPad Pro·iPad mini4などLightningコネクタを搭載するiPad
- ※純正のLightning-USBカメラアダプタを使用して接続できます。 ※iPhoneには対応しておりません。
- Windows搭載(DOS/V)パソコン、NEC PC98-NXシリーズ、 Apple Macシリーズ
- ※USBポートを装備し、1つ以上の空きがあること。

#### ■対応OS

Windows 10.8.1.8.7.Vista.XP, Mac OS X 10.4~10.8.2 ※付属OCRソフト「MagicScanPro」はMac OSには対応していません。

# ■ 3.安全にお使いいただくためのご注意(必ずお守りください)

#### ■警告

#### 下記の事項を守らないと火災・感電により、死亡や大けがの原因となります。

- ●分解、改造はしないでください。(火災、感電、故障の恐れがあります) ※保証の対象外になります。
- ●水などの液体に濡らさないでください。(火災、感電、故障の恐れがあります)
- ●小さな子供のそばでは本製品の取外しなどの作業をしないでください。(飲み込む) 危険性があります)

#### ■注音

#### 下記の事項を守らないと事故や他の機器に損害を与えることがあります。

- ●取付け取外しの時は慎重に作業を行ってください。(機器の故障の原因となります) ●次のようなところで使用しないでください。
  - ①直接日光の当たる場所
  - ②湿気や水分のある場所
  - ③傾斜のある不安定な場所
  - ④静雷気の発生する場所
- ⑤通常の生活環境とは大きく異なる場所
- ●長時間の使用後は高温になっております。取扱いにはご注意ください。(火傷の恐れ があります)

### ■お手入れについて

①清掃する時は電源を必ずお切りください。 ②機器は柔らかい布で拭いてください。 ③シンナー・ベンジン・ワックス等は使わないでください。

#### 4.取扱い上のご注意

- ●本製品の取付け、取外しをする時には必ずパソコン内(ハードディスク等)のデータ をすべてバックアップ(MO、FD等)をしてください。
- ●メディア内のデータは、必ず他のメディア(CD・DVD等)にすべてバックアップしてく ださい。
- ※特に修復・再現のできない重要なデータは必ずバックアップをしてください。 ※バックアップの作成を怠ったために、データを消失、破損した場合、 弊社はその責任を負いかねますのであらかじめご了承ください。

#### ■ 5.仕様

| サ イ ズ・重 量    | 約W258×D38×H30mm・約146g(本体のみ、乾電池を除く)     |
|--------------|----------------------------------------|
| センサー         | カラーコンタクトイメージセンサー                       |
| <b>龆 ゆ 府</b> | 300dpi(標準)、600dpi(中画質)、1200dpi(高画質)    |
| 所 隊 反        | ※MagicScanモードでは300dpiです。               |
| スキャン可能幅      | 最大21.6cm                               |
| スキャン可能長さ     | 最大120cm※スキャンサイズは目安です。                  |
| 海結フォッンが数     | カラー:最大約100枚、モノクロ:最大約150枚               |
| 建筑スキャノ权数     | ※アルカリ乾電池使用の場合                          |
| オートパワーオフ機能   | 5分                                     |
| インターフェース     | USB Ver.2.0 準拠(USB Ver.1.1上位互換)        |
| 保存形式         | JPEG、PDF                               |
| 対応メディア       | microSDカード(2GBまで)、microSDHCカード(32GBまで) |
| 付 属 品        | USBケーブル、キャリーポーチ、CD-ROM                 |

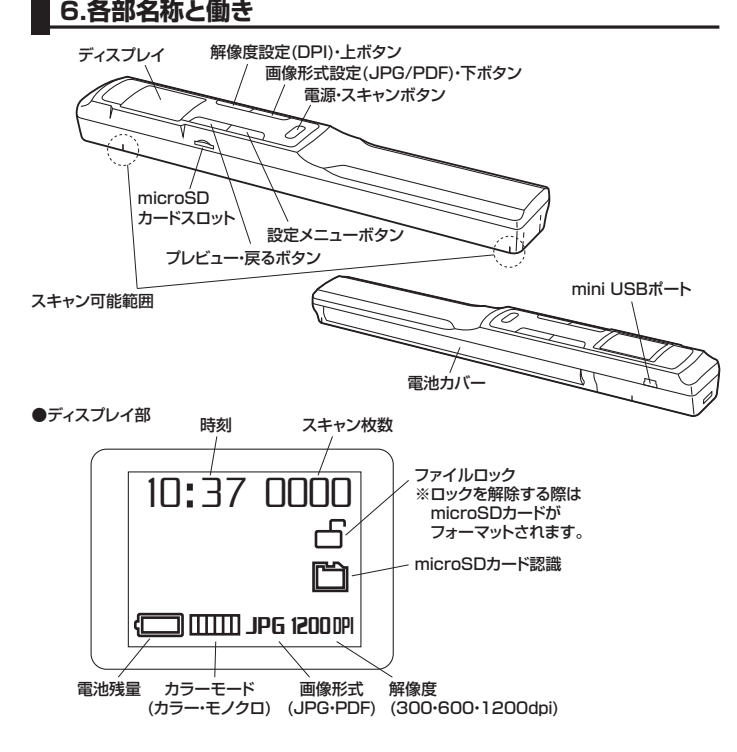

### ■ 7.電源のON・OFF、メディアのセット

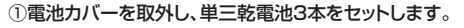

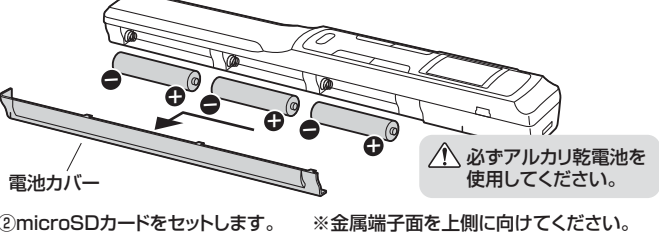

②microSDカードをセットします。

※カチッと音がするまで差し込んでください。 ※容量がいっぱいになった場合、ディスプレイ のSDマークの下に「full」と表示されます。

| $\square$ |                         | ~ | 03     |
|-----------|-------------------------|---|--------|
| $\sim$    | /                       |   |        |
|           | $\overline{\mathbf{v}}$ |   | 20     |
|           | Inne                    |   | $\sim$ |
|           | $\sum_{j=1}^{n}$        |   |        |
|           | /                       |   |        |

| _        | ●2GBのmicroSDカー<br>保存可能枚数の目安 | -ドへの   |
|----------|-----------------------------|--------|
| <i></i>  | カラー(1200dpi)                | 約190枚  |
| $\leq$   | モノクロ(1200dpi)               | 約190枚  |
| $\prec$  | カラー(600dpi)                 | 約600枚  |
| <u> </u> | モノクロ(600dpi)                | 約800枚  |
| _        | カラー(300dpi)                 | 約1600枚 |
|          | モノクロ(300dpi)                | 約2000枚 |

microSDカード

③電源・スキャンボタンを約2秒間長押しすると、電源がONになり、ディスプレイが表 示されます

※電源ONの状態で電源・スキャンボタンを約3秒間長押しすると電源はOFFになります。

# 8.各種設定

#### ●保存先の設定

ータの保存先をmicroSDカード・パソコンのどちらにするか設定できます。 ※パソコンとUSBケーブルで接続する場合のみ保存先を選択できます。 ※パソコンに接続していない場合、保存先は自動的にmicroSDカードに設定されます。 ①パソコンの電源を入れ、WindowsまたはMac OSを起動させます。 ②付属のUSBケーブルで本製品とパソコンのmini USBポートを接続します。

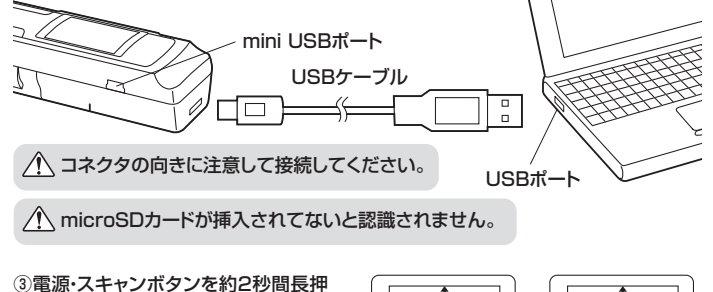

しし、本製品の電源をONにします。 ④上ボタン・下ボタンで保存先を選択 し、電源・スキャンボタンを押して決 定します。

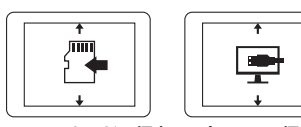

microSDカードに保存 パソコンに保存

※電源をONにしてから約5秒経過すると自動的に選択されている方に決定します。

### | 8.各種設定(続き)

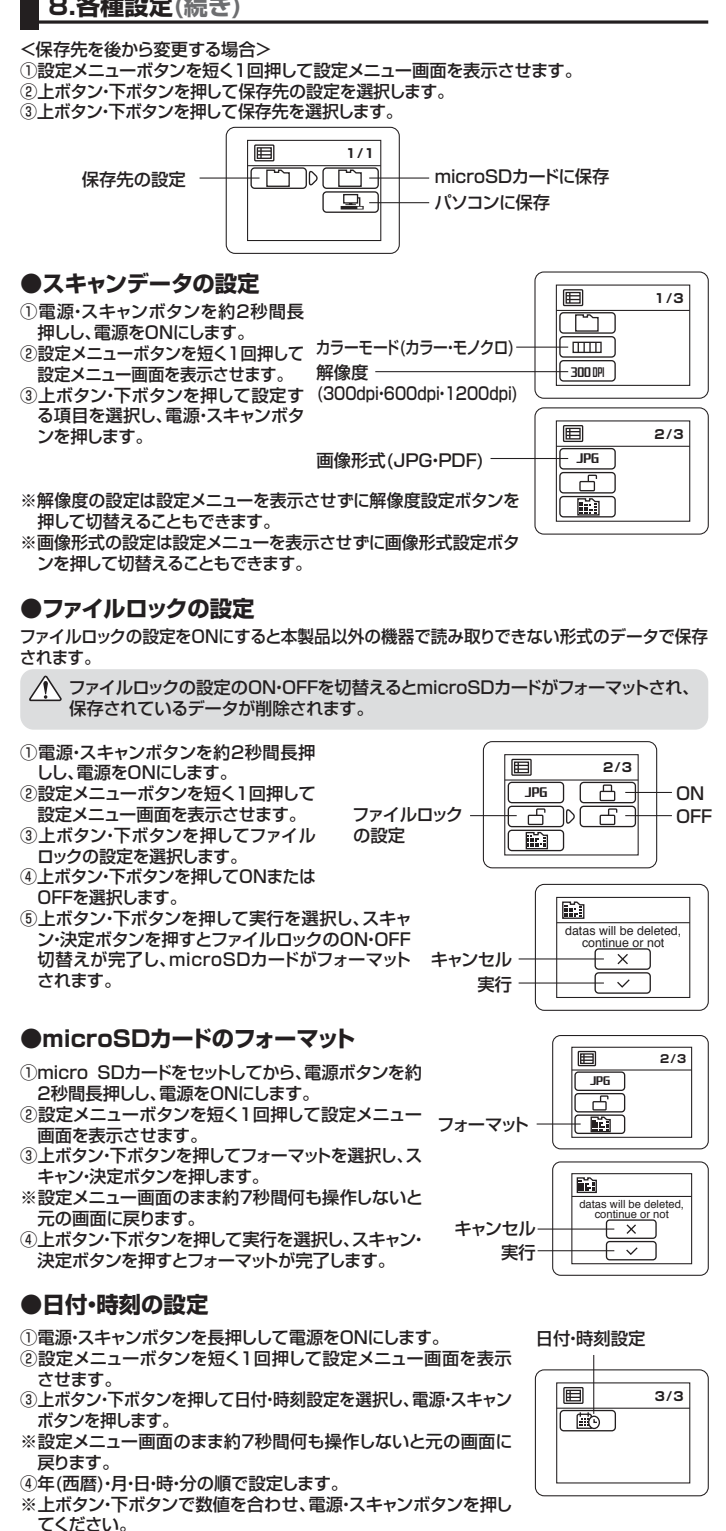

# 9.使用方法

- ①スキャンしたい用紙などの上に本製品を乗せます。
- ②電源・スキャンボタンを約2秒間長押しし、電源をONにします。
- ③スキャンデータの設定をします。(7.各種設定参照) ④電源・スキャンボタンを押すと、ディスプレイに「SCAN」と表示されます。
- ⑤スキャンする用紙をしっかり押さえ、本製品を上または下方向にスライドさせます。
- ⑥電源・スキャンボタンを押すとスキャン終了します。
- ※スキャンが失敗した場合、「ERROR」と表示されます。電源・スキャンボタンを2回押して、 再度スキャンを行ってください。

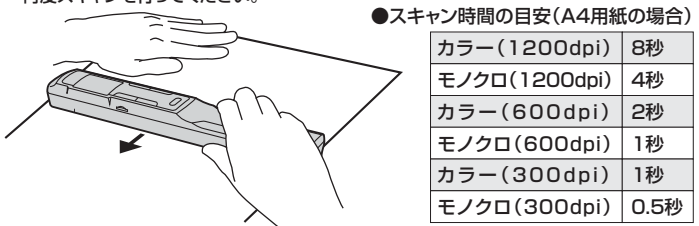

- ⚠️ しっかり密着させてください。傾けないでください。 スキャン可能範囲、スライドさせるスピードにご注意ください。
- ※スライドさせるスピードを一定にすると明確にスキャンすることができます。 ※スライドさせるスピードが早すぎたり、遅すぎると正常にスキャンできない場合があ ります。

# ▋10.パソコンとの接続

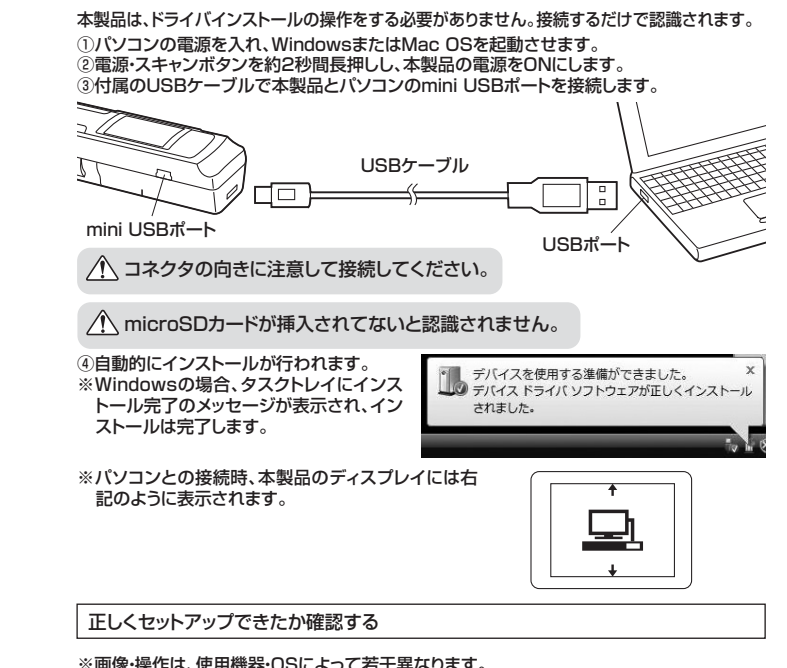

※画像・操作は、使用機器・OSによって若干異なります

-ターをクリ

#### <Windowsの場合> デスクトップにある 「コンピュ

ックして「リムーバブルディスク」のアイコ ンが追加されていることを確認します。

▲ Windows 7では「コンピュ-ター」です。

E ※Windows 8・8.1・10の場合は「エクスプローラー」→「PC」をクリックして確認できます。

#### <Mac OSの場合>

デスクトップにアイコンが表示されます。 ※アイコンが表示されるまでに、5~6秒かかる場合があります。 ※画像は、OSによって若干異なります。 ※ご使用の環境によってメディアアイコンは異なります。

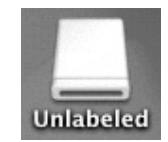

In 194-1---

29988 51.1 CB/51.2 G

0

D RW F5-17 (E)

### ●本製品の取外し

注意本製品を取外す時には、本製品にアクセスしているアプリケーションをすべて終了 してください。ファイルのコピー中など、アクセス中に本製品を取外すと、デー -タが 壊れたり、消失する恐れがあります。

#### <Windowsの場合>

①タスクバーにある「ハードウェアの取り外し」アイコンをクリックします。

※Windows XPの場合は「ハードウェアの安全な取外し」アイコンをダブルクリック

※画像は、使用機器・OSに よって若干異なります。

- Windows 7でタスクバーにアイコンが表示されない場合はそのまま取外し てください。Windows XPでアイコンが表示されない場合はWindowsのへ ルプを参照してください。
- ②「ハードウェアの安全な取り外し」が表示されますので「USB大容量記憶装置」を選択し、 「停止」をクリックします。
- (Windows XPの場合は「USB大容量記憶装置デバイス」を選択し「停止」をクリック) ③「ハードウェアデバイスの停止」が表示されるので「OK」をクリックします
- (Windows XPの場合は「「USB大容量記憶装置デバイス」の表示で「OK」をクリック) ④「ハードウェアの取り外し」が表示されていることを確認して「OK」をクリックして本製品を パソコンから取外します。

#### <Mac OSの場合>

①アイコンをゴミ箱にドラッグ&ドロップしてください。

6 .

②デスクトップからアイコンがなくなったことを確認後、パソコンのUSBポートから本製品の USBケーブルを抜き取ります。

# 11.iPad Pro•iPad mini4などとの接続

- ※iPad Pro·iPad mini4などLightningコネクタを搭載するiPadと接続する場合は、別途 純正のLightning-USBカメラアダプタが必要です。
- ①本製品に付属のUSBケーブルを接続します。
- ②純正のLightning-USBカメラアダプタに接続し、
- 本製品の電源をONにします。

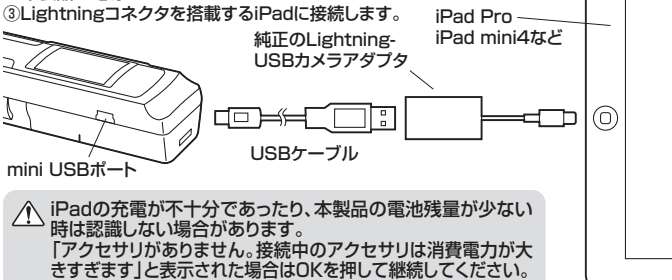

# 「MagicScanモード」での使用方法

付属ソフト「MagicScanPro」のピクチャダイレクト機能、スキャンとOCR機能を使用す ることができます。「MagicScanモード」は通常の使用方法とは異なります。 ※必ず本製品とパソコンを接続する必要があります。 ※microSDカード、乾電池は必要ありません。 ※Mac OSには対応していません。

### 12.付属ソフト「MagicScanPro」のインストール

#### ソフトのインストールは、他のアプリケーション等をすべて終了させて から行ってください。

①Windowsを完全に起動させ、付属のドライバディスクをCD-ROMドライブにセットします。 ※画像は、使用機器・OSによって若干異なります。

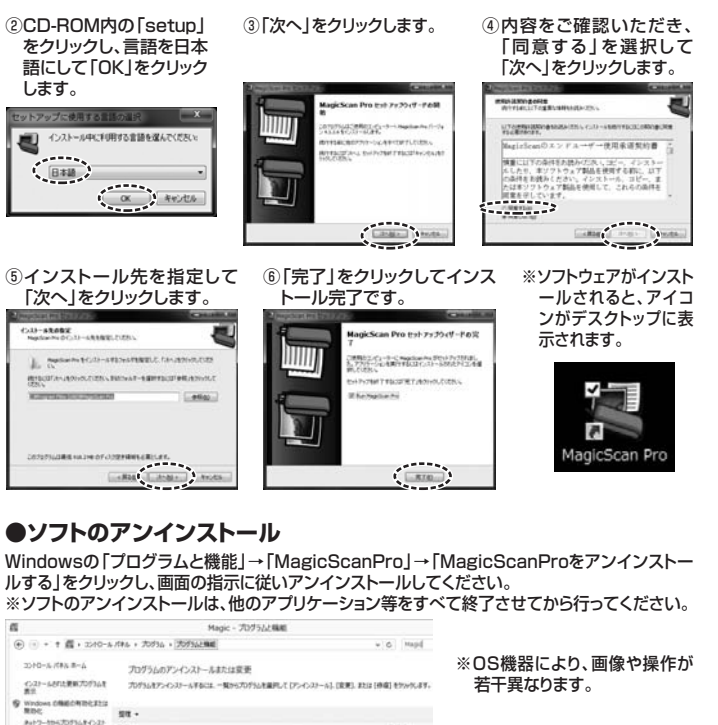

# ■13.付属ソフト「MagicScanPro」の使用方法

#### ●基本設定

①本製品をパソコンに接続します。

Inspison Ins

- ※「MagicScanPro」を使用してスキャンする場合は必ずパソコンに接続してください。 ②「MagicScanPro」のアイコンをダブルクリックし、ソフトを起動します。
- ③下記のようなツールバーが表示されます。

ピクチャダイレクト OCBダイレクト

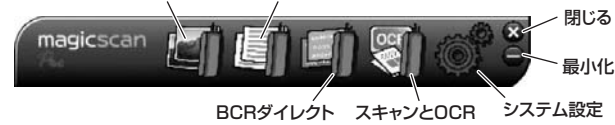

<システム設定について>

#### 言語設定:

「システム設定」内の「全般」にある「システム言語」を使用 する言語に設定できます。

※設定完了後は、「保存」をクリックして設定を保存してくだ さい。

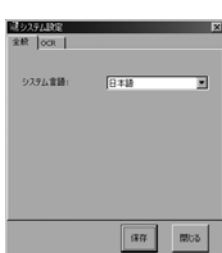

1873 1255

### ●ピクチャダイレクト機能

ピクチャダイレクト機能を使用するとスキャンした画像を使用中のソフトに直接添付すること ができます。 最小化

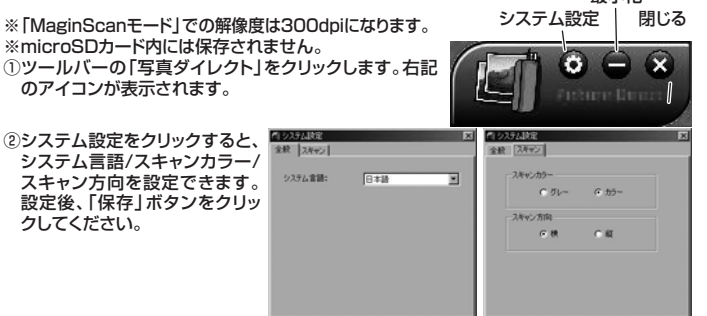

(\$13 8958

# ■13.付属ソフト「MagicScanPro」の使用方法(続き)

- ③OfficeソフトやMSN/Skypeなどのソフトを開き、画像を挿入する位置でマウスをクリッ クレます
- ④本製品で画像のスキャンを行います。 スキャンしたい用紙などの上に本製品を乗せ、電源ボタンを押して、本製品をスライドさせ ます。再度電源ボタンを押すとスキャンを終了します。 USBケー -ブル (パソコンと接続)
- / しっかり密着させてください。 傾けないでください。 スキャン可能範囲、スライドさせる スピ-ードにご注意ください。

⑤スキャンされた画像は直接ソフト上に添付されます。

#### ●BCRダイレクト機能

<設定>

します。

BCRダイレクト機能を使用するとスキャンした名刺の情報を直接住所録にテキストデータと して入力できます。

※「MagicScanモード」での解像度は300dpiになります。

※microSDカード内には保存されません。 ート画像 インポ・ 新担力. エクスポートカード ード 設定 終了 ①ツールバーの「BCRダイレクト」をクリック -右記の画面が表示されます。 カードリスト ②システム設定をクリックすると、スキャン言 語/スキャンカラー/スキャン方向を設定で | | | + | + | 1 / 1 きます。設定後、「保存」をクリックします。 名前 携帯 雷跃 新規カード 新しいカードを作成します。

| インポート画像   | パソコン内の画像データを読み込みます。                  |
|-----------|--------------------------------------|
| エクスポートカード | 画像の保存形式をvCardまたはテキストデータのどちらかに選択できます。 |
| 設 定       | スキャン言語、スキャンカラー、スキャン方向を設定します。         |
| 終 了       | BCRダイレクトを終了します。                      |
|           |                                      |

#### <新規カード>

①BCRダイレクトトップ画面の「新規カード」をクリックします。 ②「認識言語」を設定し、「名刺の表面」にある「スキャン画像」をクリックします。

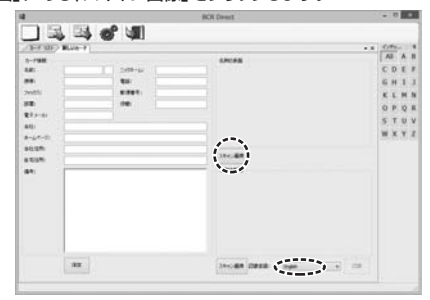

③本製品で名刺のスキャンを行います。スキャンしたい名刺の上に本製品を乗せ、電源ボタ ンを押して、本製品をスライドさせます 再度電源ボタンを押すとスキャンを終了します。

| $\wedge$ | しっかり密着させてください。傾けないでください。      |
|----------|-------------------------------|
|          | スキャン可能範囲、スライドさせるスピードにご注意ください。 |

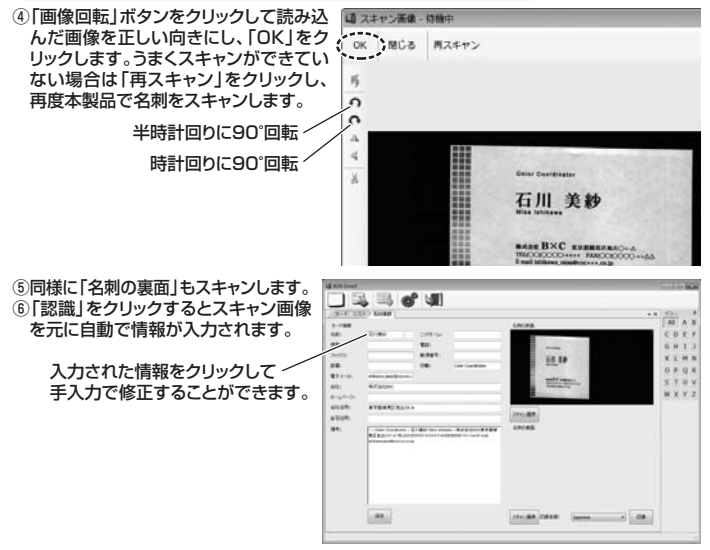

⑦情報が正しいことを確認して「保存」をクリックします。 ※正確に認識されていない場合は手入力で修正してから「保存」をクリックします。

# /ヘご注意:

本製品のOCRソフトの文字認識率は文字が明瞭に見える状態で英語が 90~95%、日本語は80%以上です。完全な認識ができない場合があ ります。認識されない部分については手入力で修正してください。

### 13.付属ソフト「MagicScanPro」の使用方法(続き)

#### <インポート画像>

- ①BCRダイレクトトップ画面の「インポート画像」をクリックします。
- ②パソコンに保存されている画像を選択します。
- ③「時計回りに90°回転」、「半時計回りに90°回転」ボタンをクリックして画像を正し い向きにし、「OK」をクリックします。

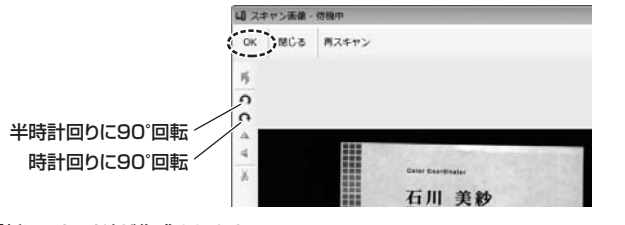

④「新しいカード」が作成されます。

⑤「認識」をクリックするとスキャン画像を元に自動で情報が入力されます。

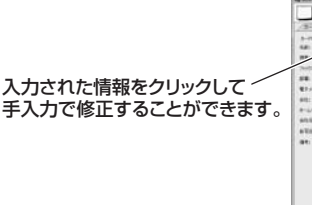

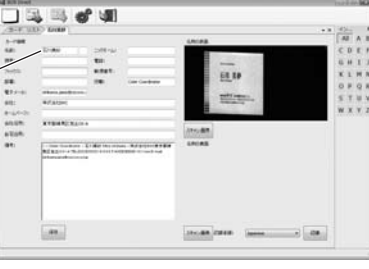

⑥情報が正しいことを確認して「保存」をクリックします。 ※正確に認識されていない場合は手入力で修正してから「保存」をクリックします。

#### /①ご注意:

シ 終

戻 左

右 左 F

カ

本製品のOCRソフトの文字認識率は文字が明瞭に見える状態で英語が 90~95%、日本語は80%以上です。完全な認識ができない場合があ ります。認識されない部分については手入力で修正してください。

<エクスポートカード>

保存したカードをvCard、またはテキストデータに変換して保存することができます。

①BCRダイレクトトップ画面の「カードリスト」の中から変換するカードを選択します。 ②「エクスポートカード」をクリックします。 ③「vCard」もしくは「Text」を選択し、「OK」をクリックします。

#### ●スキャンとOCR機能(文字認識)

| スキャンとOCR機能を使用するとスキャンした画像を保存したり、画像内の文字部分<br>をテキストデータとして書き出すことができます。<br>※「MaginScanモード」での解像度は300dpiになります。<br>※microSDカード内には保存されません。<br>①ツールバーの「スキャンとOCR」をクリックします。<br>下記のウィンドウが表示されます。 |                               |  |  |
|----------------------------------------------------------------------------------------------------|-------------------------------|--|--|
| 画像を開                                                                                                    | スプリプロセス画像 システム設定              |  |  |
| スキャン開始                                                                                                    | 画像を保存 [スタート]認識 終了             |  |  |
|                                                                                                    | Scen and R -                  |  |  |
| 戻る                                                                                                    |                               |  |  |
| 左回転                                                                                                    |                               |  |  |
| 右回転                                                                                                    |                               |  |  |
|                                                                                                    |                               |  |  |
|                                                                                                    |                               |  |  |
| エー/ (24)<br>カット ―――                                                                                                    |                               |  |  |
|                                                                                                    |                               |  |  |
| フェッン問始                                                                                                    | クリック9 ると人キャンでさる状態になりま9。       |  |  |
|                                                                                                    | 一円皮クリックするとスイヤン停止状態になり、スイヤンができ |  |  |
| 画像を開く                                                                                                    | パソコン内の画像データを読み込みます。           |  |  |
| 画像を保存                                                                                                    | 読み込んだ画像データを保存します。             |  |  |
| プリプロトフ画体                                                                                                    | 文字の認識精度をあげるために、ウィンドウ内に読み込んだ   |  |  |
| ノリノロセス画像                                                                                                    | 画像のコントラストを自動で補正します。           |  |  |
| [スタート]認識                                                                                                    | 画像の文字をテキストデータとして書き出します。       |  |  |

| ステム設定     |     | システム言語、スキャンカラー、スキャン方向、OCR言語を設定します。              |  |
|-----------|-----|-------------------------------------------------|--|
|           | 7   | Elocy 5 5 「Magia Raon J の ノフト ため フレ キオ          |  |
|           | J   | 「Widgicocall」のフノトを終了します。                        |  |
| る         |     | 「カット」でトリミングした画像をトリミング前の状態に戻します。                 |  |
| 回転画像を反時計回 |     | 画像を反時計回りに90°回転します。                              |  |
| 回転        |     | 画像を時計回りに90°回転します。                               |  |
| 右」        | 反 転 | 画像を左右反転します。                                     |  |
| 下 /       | 反 転 | 画像を上下反転します。                                     |  |
| ש         | ۲   | 必要な部分をマウスで選択してからクリックすると、選択した<br>範囲で画像をトリミングします。 |  |
|           |     | •                                               |  |

## 13.付属ソフト「MagicScanPro」の使用方法(続き)

②「システム設定」ボタンをクリックすると、システム言語/スキャンカラー/スキャン方 向/OCR言語を設定できます。設定後、「保存」ボタンをクリックしてください。

| (1)システム社会<br>金統 スキャン 00 | R        | 図<br>全般 2月か2 OCR                      |
|-------------------------|----------|---------------------------------------|
| システム言語:                 | 日本語      | 24v2カラー<br>で ガレー<br>- 24v2方向<br>- 6 続 |
| _                       | 1843 BDD |                                       |

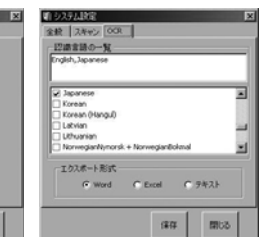

③本製品で画像のスキャンを行います。

スキャンしたい用紙などの上に本製品を乗せ、電源ボタンを押して、本製品をスライ ドさせます。再度電源ボタンを押すとスキャンを終了します。

保存 開け

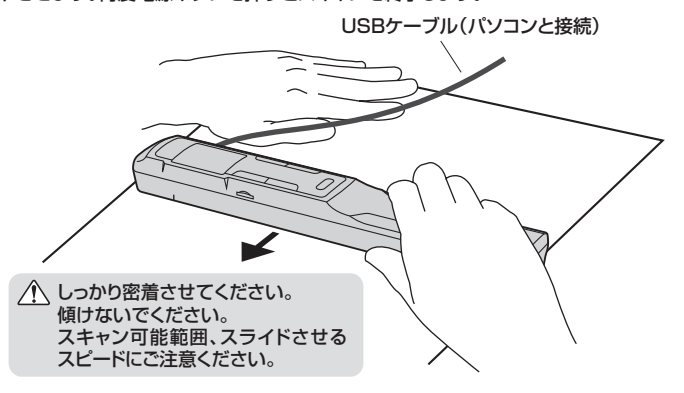

④スキャンされたデータがウィンドウ内に表示されます。文字認識の必要がなければ、 「画像を保存」をクリックし、画像データとして保存します。

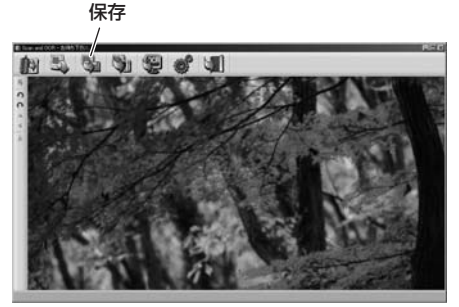

⑤文字認識をする場合はテキストデータとして書き出す範囲をマウスで選択します。

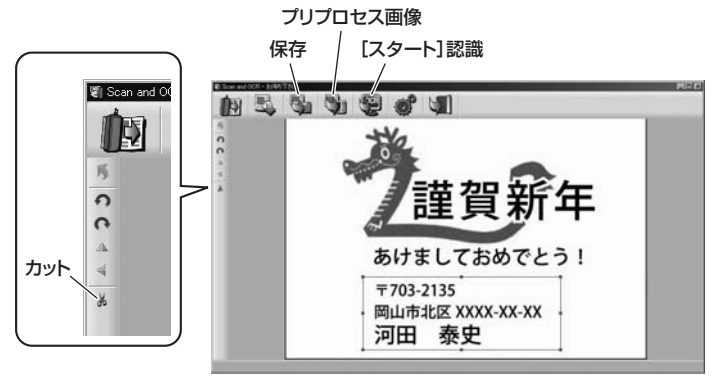

⑥選択後、「カット」をクリックしてトリミングします。 ⑦「プリプロセス画像」をクリックします。 ⑧「[スタート] 認識」をクリックし、テキストデータを書き出します。

# サンワサプライ株式会社

岡山サブライセンター / 〒700-0825 岡山県岡山市北区田町1-10-1 TEL.086-223-3311 FAX.086-223-5123 周囲・ワッ1/2 ッ 1750-501 周囲 東岡市 北区面17-10-5-8 TEL035763-0011 FAX:035763-0013 札幌営業所/7060-0808 札幌市北区北八条西4-1-1 パストラルビルN8 TEL0156763-0011 FAX:035763-0033 札幌営業所/7083-0851 仙台市宮城野区福岡1-6-37 室栄仙台ビル TEL022574383 FAX:022-6574633 名古屋営新/7453-0015 名古屋市中村区椿町16-7 カジヤマビル TEL02453-2031 FAX:052453-2033 太阪営業所/7532-0003 大阪市淀川区宮原4-1-45新大阪八千代ビル TEL06-6395-5310 FAX:06-6395-5315 福岡営業所/〒812-0012 福岡市博多区博多駅中央街8-20第2博多相互ビル TEL.092-471-6721 FAX.092-471-8078